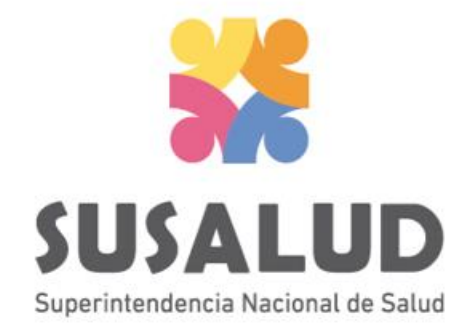

# Tabla C2 Reporte Consolidado de Morbilidad en Emergencia

# Variables de la Tabla C2

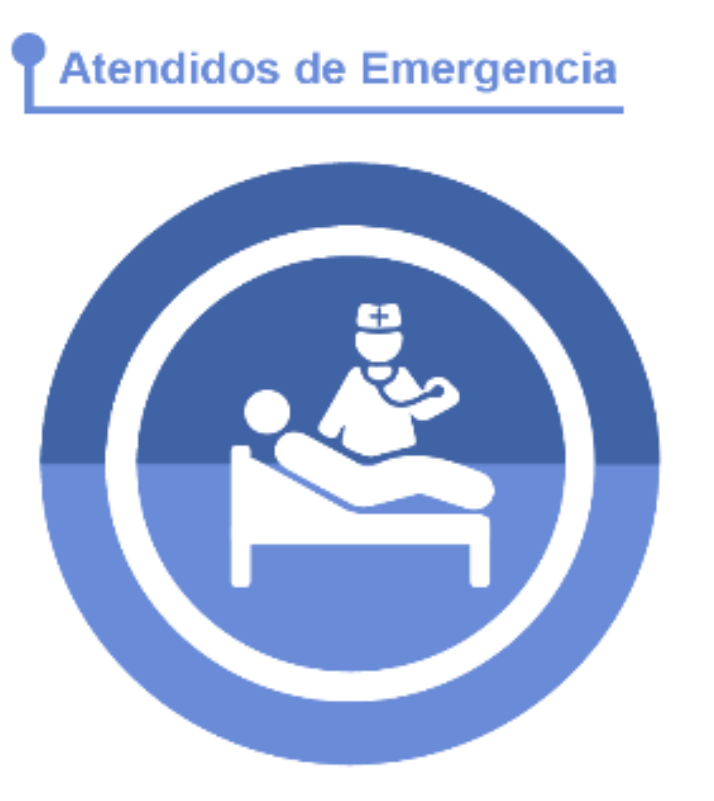

### Diagnóstico de Emergencia

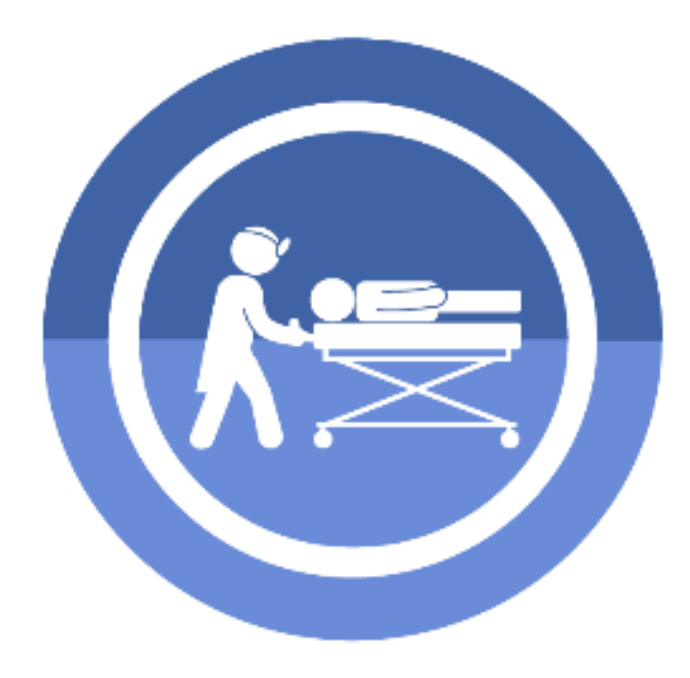

# SUSALUD PASOS PARA PODER GENERAR Y REMITIR CORRECTAMENTE LAS 13 TRAMAS DEL SETI IPRESS

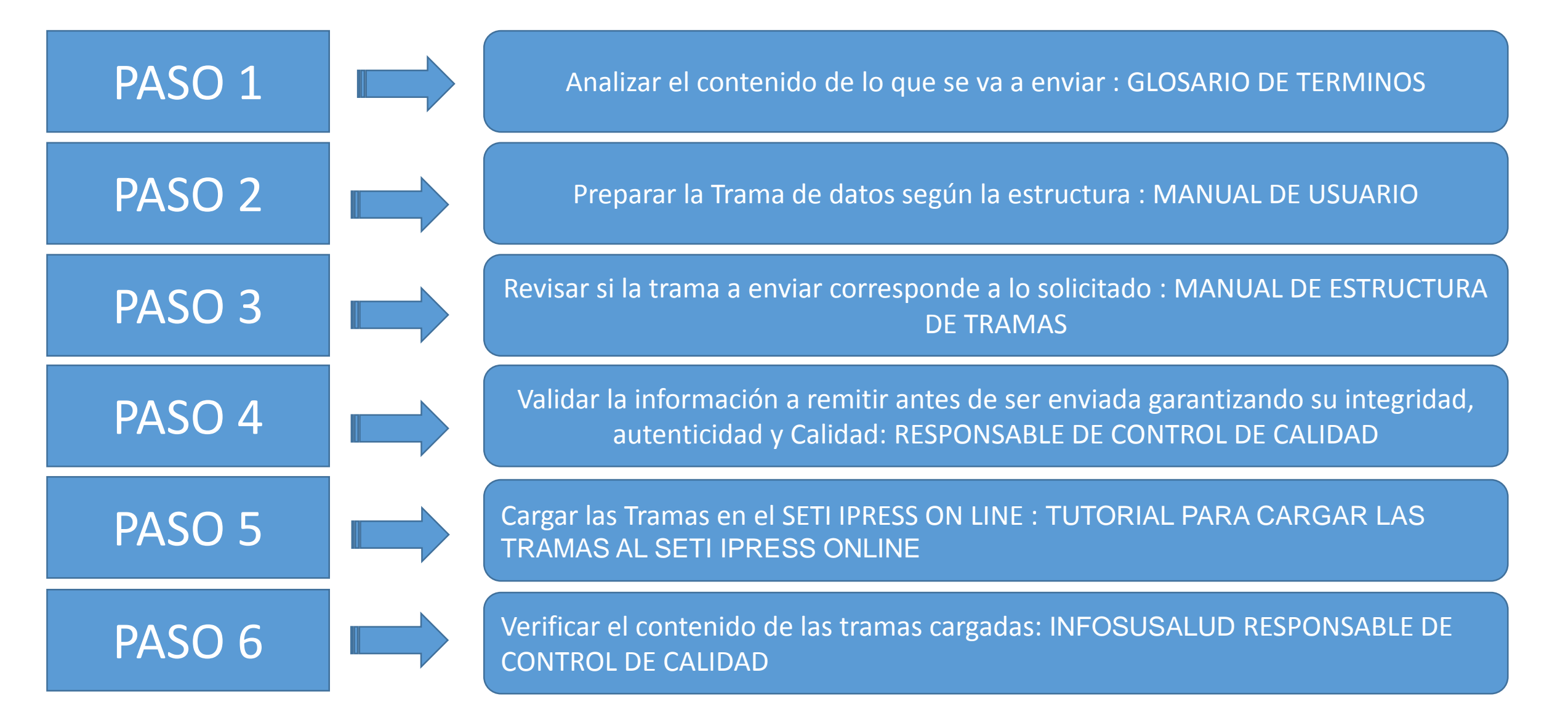

### Atendidos en Emergencia

Son las personas que recibieron por lo menos una atención por cualquier profesional de la salud (médico, enfermera, psicólogo, tecnólogo, médico y obstetra) en el servicio de emergencia de una IPRESS. Solo se considerará un registro por persona atendida. El filtro para establecer al atendido es el DNI (Documento Nacional de Identidad).

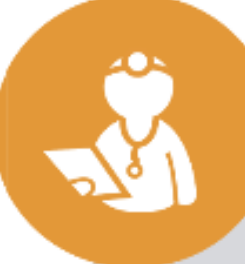

### Diagnóstico de Emergencia

Son los diagnósticos registrados durante la permanencia del paciente en el servicio de emergencia, expresado en la codificación CIE10. (NOTA: Si el paciente se atendió en el mes por ejemplo 3 veces con un mismo diagnóstico, se cuenta como 1,en caso que el mismo paciente se atiende en el mes por 2 o más diagnósticos diferentes se cuenta como 2 o más).

## Consideraciones para la construcción y generación de la Tabla C2

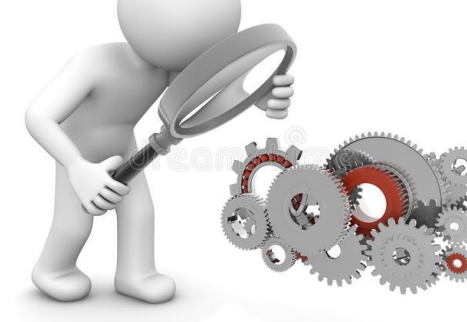

- ✓ Seleccionar las variables definidas de acuerdo al Glosario de términos.
- ✓ Los datos solicitados deben provenir de registros formales de cada IPRESS.
- Los registros pueden ser físicos o virtuales, los cuales posteriormente serán fiscalizados.
- Dichos registros una vez consolidados deberán garantizar validez, confiabilidad, integridad, autenticidad y calidad.

Por ejemplo :

- Los atendidos mes solo en emergencia y solo de los profesionales de la salud determinados en el glosario.
- ✓ Que la codificación CIE 10 a nivel de subcategoría corresponda realmente al diagnostico de emergencia.

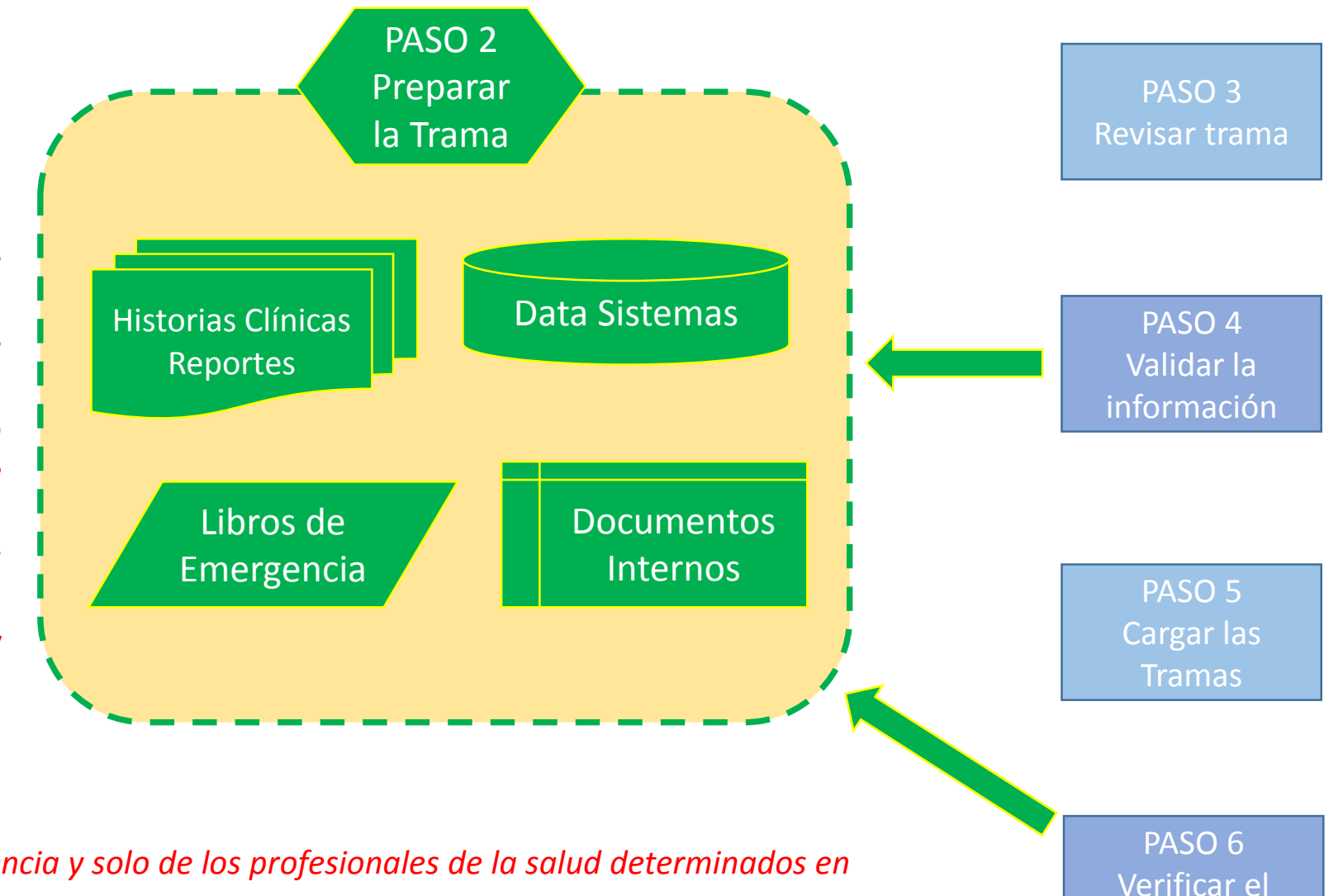

contenido

# Consideraciones para la construcción y generación de la Tabla C2

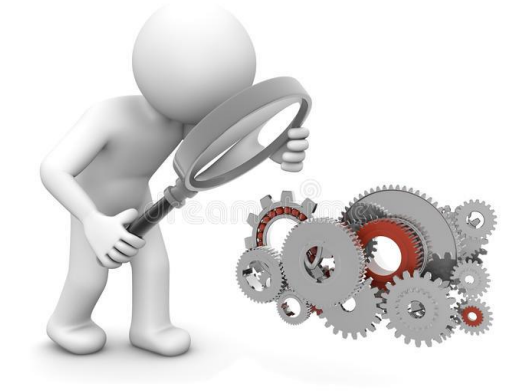

# 

- ✓ En atendidos considerar el registro de la persona atendida, cuyo filtro sea el DNI
- Los diagnósticos según CIE 10 corresponda exclusivamente a Diagnósticos realizados en Emergencia
- ✓ Verificar que los diagnósticos correspondan al sexo correcto
- ✓ En caso en se hayan realizado algún procedimiento, dentro de la emergencia, dicho procedimiento deberán informarlo en la tabla G.

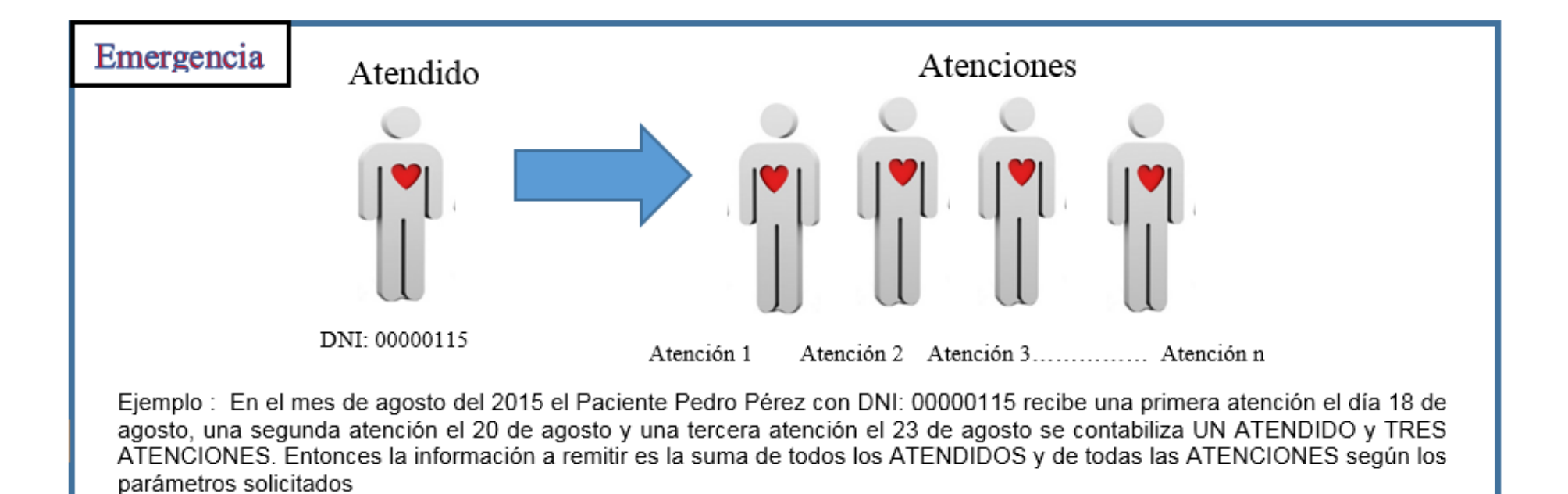

### Consideraciones para la construcción y generación de la Tabla B2 IMPORTANTE :

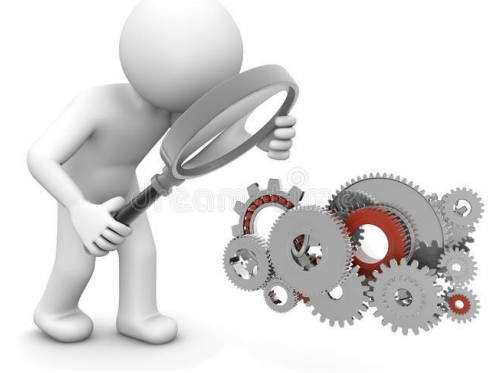

### ✓ En atendidos considerar el registro de la persona atendida, cuyo filtro sea el DNI

- ✓ Los diagnósticos según CIE 10 corresponda exclusivamente a Diagnósticos realizados en Emergencia
- ✓ Verificar que los diagnósticos correspondan al sexo correcto
- En caso en se hayan realizado algún procedimiento, dentro de la emergencia, dicho procedimiento deberán informarlo en la tabla G.

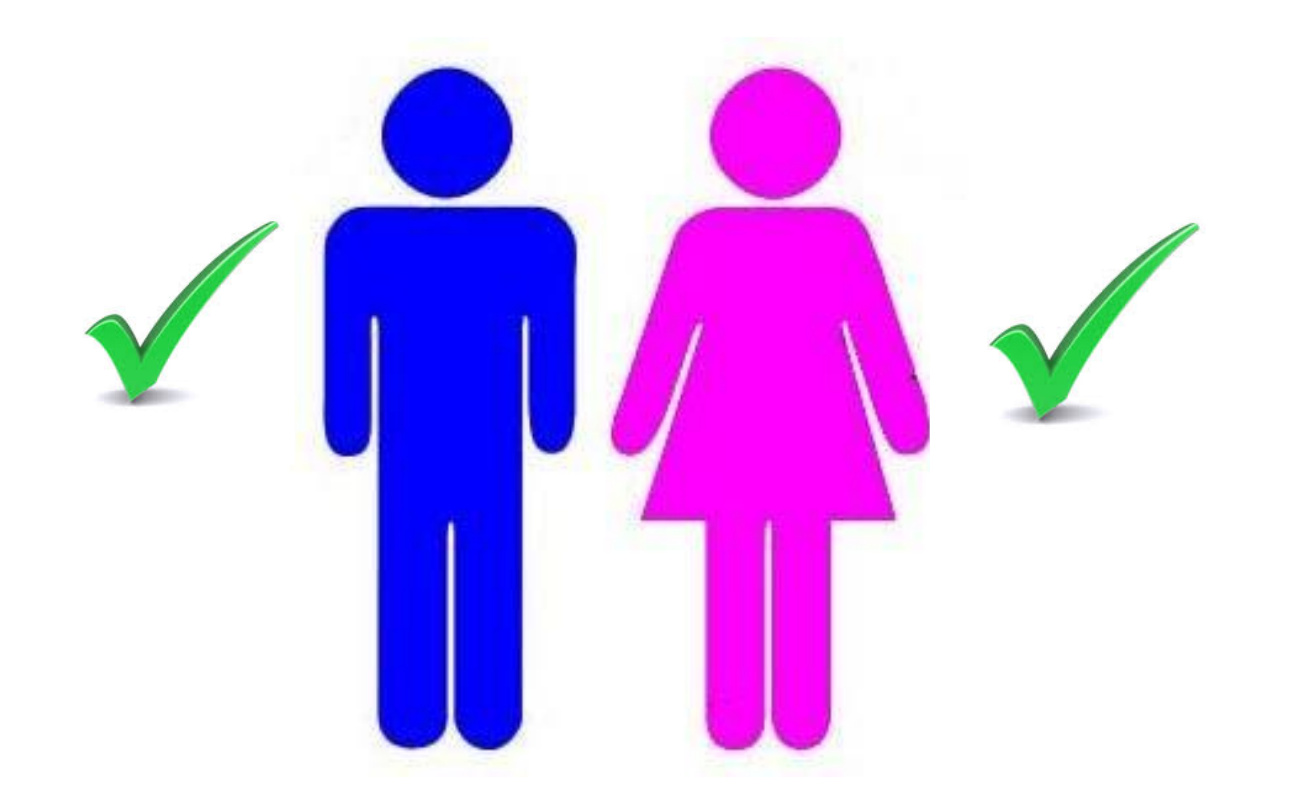

La IPRESS debe recodificar los datos de sexo y edad (de los pacientes) según corresponda y luego consolidar la cantidad de Diagnósticos de los Atendidos mes (según las especificaciones del glosario de términos) del periodo (mes) a informar y proceder a tabularlos en un archivo previo a la Tabla C2.

Ejemplo : La paciente Ana Pérez con DNI 24384478 de 35 años, entonces para el caso del SETI IPRESS esta paciente será catalogada como 2 (Mujer)=SEXO y GRUPO de edad 9 (de 35 a 39 años)

Luego esta paciente se atendió en Tópico de Emergencia Medicina el día 12 y tuvo como diagnostico R50.2 Fiebre Inducida por Medicamentos luego el día 15 en Tópico de Emergencia Ginecología tuvo como diagnostico O10.4 Hipertensión secundaria preexistente que complica el embarazo, el parto y el puerperio

> Se debe informar como 2 Mujer ; Grupo de Edad 9, 1 Diagnostico\_R50.2 Se debe informar también como 2 Mujer; Grupo de Edad 9, 1 Diagnostico\_014.4

Finalmente se debe sumar todos los consolidados de los diagnósticos de los atendidos según edad y sexo del mes informado

## IMPORTANTE

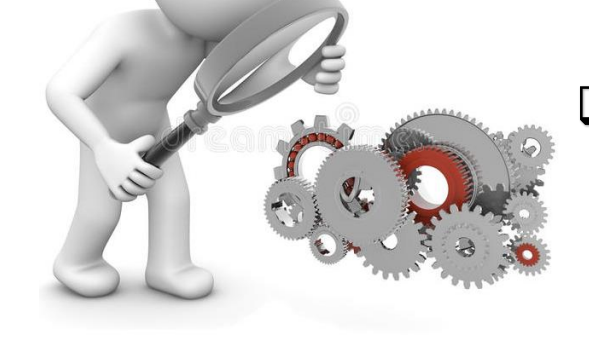

3 Si los <u>diagnósticos</u> atendidos en emergencia para un mismo paciente es el mismo en mas de una oportunidad se informa solo 1 vez, pero si el mismo paciente tiene otro diagnostico entonces se informan dos diagnósticos diferentes para el mismo rango de edades y sexo donde corresponda.

Los códigos CIE 10 se deben informar a nivel de subcategoría.

### Preparar la Trama de datos según la estructura : MANUAL DE USUARIO

### Tabla Agregada C2

### Reporte Consolidado de Morbilidad en Emergencia

|   |                              |                                                                                                    | consideradas                                                                                                    | van a topor ol código 1 v las mui                    |
|---|------------------------------|----------------------------------------------------------------------------------------------------|----------------------------------------------------------------------------------------------------|------------------------------------------------------|
| 1 | Periodo de Reporte           | Periodo de remisión de información a SUSALUD<br>Formato: AAAAMM                                                                                                    | C1. Debe ser una fecha válida Formato: AAAAMM                                                                                                    | van a tener er courgo i y las maj                    |
| 2 | Código de la IPRESS          | Código de IPRESS otorgado por SUSALUD<br>Formato Texto                                                                                                    | C1. El código debe estar en el registro de IPRESS                                                                                                    |                                                      |
| 3 | Código de la UGIPRESS        | Código de UGIPRESS otorgado por SUSALUD<br>Formato Texto                                                                                                    | C1. El código debe estar en el registro de<br>UGIPRESS<br>C2. Si pe tito de codigo de<br>IPRESS                                                                                                    | Entonces para toda la información co                 |
| 4 | Sexo del Paciente            | 1:Hombre<br>2:Mujer<br>Formato Texto                                                                                                    | C1. Sólo debe contener uno de los valores<br>definidos                                                                                                    | van a ser según el código al que corr                |
| 5 | Grupo de Edad en años        | El grupo de edad a considerar sera según la siguiente<br>codificación<br>1: Menores de 1 año<br>2: De 1 a 4 años<br>3: De 5 a 9 años<br>4: De 10 a 14 años<br>5: De 15 a 19 años<br>6: De 20 a 24 años<br>7: De 25 a 29 años<br>8: De 30 a 34 años<br>9: De 35 a 39 años<br>10: De 40 a 44 años<br>11: De 45 a 49 años<br>12: De 50 a 54 años<br>13: de 55 a 59 años<br>14: De 60 a 64 años<br>15: De 65 años a más<br>Formato Texto | c1. Solo debe contener uno de los valores<br>definidos                                                                                                    | Verificar que los diagnóstic<br>correspondan al sexo |
| 6 | Diagnostico de Emergencia    | Según Código CIE10<br>Formato Texto                                                                                                    | C1. Sólo debe contener uno de los valores<br>definidos en el CIE 10<br>C2. Debe estar a nivel de subcategoría es decir una<br>letra y dos números, el punto y luego una letra o<br>un numero según corresponda | CIE 10 a nivel de subcatego                          |
| 7 | Numero Total de<br>Atendidos | Numero total de personas atendidas por cualquier<br>profesional de la salud.<br>Formato Numero                                                                                                    | C1. Número entero mayor a cero y positivo, sin<br>decimales                                                                                                    |                                                      |

Entonces para toda la información consolidada los hombres ieres el código 2

nsolidada las edades esponde del 1 al 15

ria

OS

|    |                                                                                | Tabla                                           | Agregada C | 2                                                                                                    |  |  |  |  |  |  |  |  |
|----|--------------------------------------------------------------------------------|-------------------------------------------------|------------|----------------------------------------------------------------------------------------------------|--|--|--|--|--|--|--|--|
|    | Repor                                                                          | Reporte Consolidado de Morbilidad en Emergencia |            |                                                                                                    |  |  |  |  |  |  |  |  |
| N° | Nombre del Campo Descripción y formato Criterios de consistencia básicas a ser |                                                 |            |                                                                                                    |  |  |  |  |  |  |  |  |
| 6  | Diagnostico de Emergencia                                                      | Según Código CIE10<br>Formato Texto             |            | C1. Sólo debe contener uno de los valores definidos<br>en el CIE 10<br>C2. Debe estar a nivel de subcategoría es decir una<br>letra y dos números, el punto y luego una letra o un<br>numero según corresponda |  |  |  |  |  |  |  |  |

*Es decir se debe registrar en todos los documentos, historias clínicas, sistemas de información, partes diarios, libros de emergencia, repositorios, etc., de la siguiente manera :* 

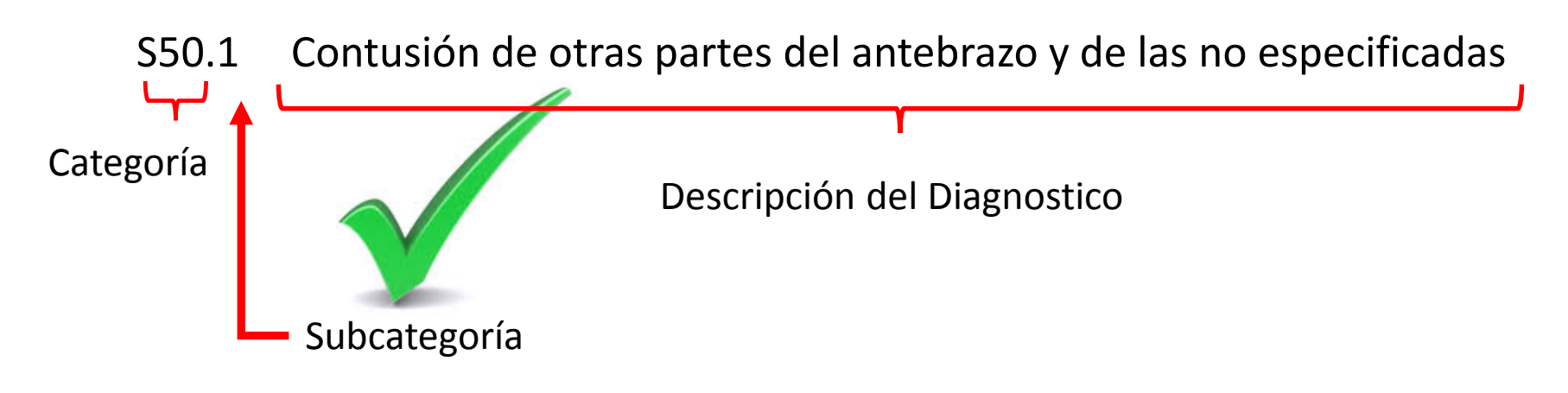

Para poder ver los diagnósticos correspondan al sexo , deben utilizar el archivo <u>Excel Catalogo CIE 10</u> <u>MINSA la cual deben descárgala del</u> *link:* 

http://portal.susalud.gob.pe/

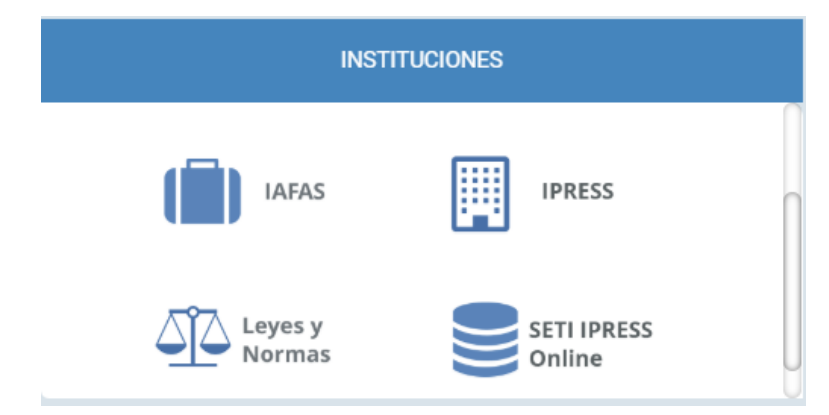

OPCION SETI IPRESS ON LINE OPCION ESTANDARES OPCION SETI IPRESS BUSCAR MANUALES

#### CATÁLOGOS MINSA

| DS 024-2005 - SA IDENTIFICADORES ESTANDAR EN SALUD - IEDS                                                                                                    | ß           |
|----------------------------------------------------------------------------------------------------|-------------|
| RM 902-2017-MINSA CATALOGO CPMS NUEVO !!!!                                                                                                    | ß           |
| ANEXO RM 902-2017-MINSA NUEVO !!!!                                                                                                    | ß           |
| CATALOGO EN EXCEL RM 902-2017-MINSA Nuevo !!!!!                                                                                                    | x           |
|                                                                                                    |             |
| Catalogo CIE 10 (Actualizado al 12/02/18 - Incluye CIE 10 segun sexo)                                                                                                    | X           |
| Catalogo CIE 10 (Actualizado al 12/02/18 - Incluye CIE 10 segun sexo)<br>EXCEL Codigos CIE 10 Dengue Chikungunya Zika y otros Arbovirosis RM 982-2016-MINSA                                                         | x<br>x      |
| Catalogo CIE 10 (Actualizado al 12/02/18 - Incluye CIE 10 segun sexo)<br>EXCEL Codigos CIE 10 Dengue Chikungunya Zika y otros Arbovirosis RM 982-2016-MINSA<br>Catalogo UPS MINSA TABLA UPS RM 704-2006 MINSA NUEVO | X<br>X<br>X |

El archivo <u>Excel Catalogo</u> <u>CIE 10 MINSA</u> contiene tres pestañas, los Códigos CIE 10 oficiales MINSA, luego los CIE 10 para Hombres y CIE 10 para Mujeres

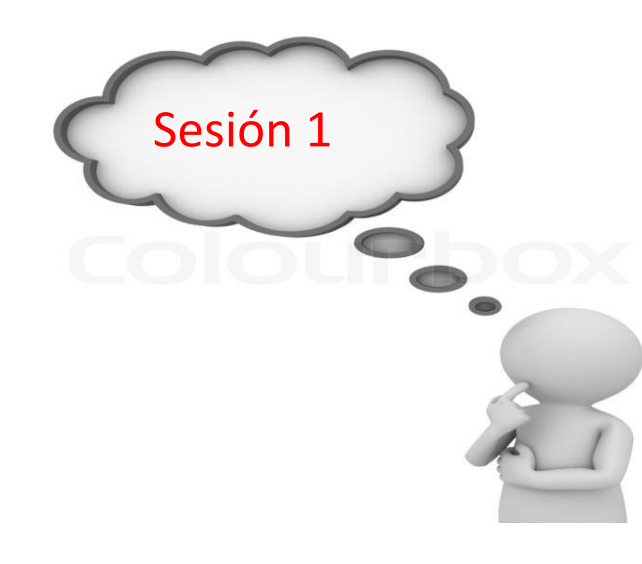

|   |    | А            |         |           |              | В          |              |           |        | (    | 0 |
|---|----|--------------|---------|-----------|--------------|------------|--------------|-----------|--------|------|---|
|   | 1  | ID_CIE       | DE_DE   | TALLE_CI  | E            |            |              |           |        | FLAG |   |
|   | 2  | A00.0        | Cólera  | debido a  | a Vibrio cho | lerae 01,  | , biotipo cl | holerae   |        |      | 1 |
|   | 3  | A00.1        | Cólera  | debido a  | a Vibrio cho | lerae 01,  | biotipo E    | l Tor     |        |      | 1 |
|   | 4  | A00.9        | Cólera, | , no espe | cificado     |            |              |           |        |      | 1 |
|   | 5  | A01.0        | Fiebre  | tifoidea  |              |            |              |           |        |      | 1 |
|   | 6  | A01.1        | Fiebre  | paratifo  | idea A       |            |              |           |        |      | 1 |
|   | 7  | A01.2        | Fiebre  | paratifo  | idea B       |            |              |           |        |      | 1 |
|   | 8  | A01.3        | Fiebre  | paratifo  | idea C       |            |              |           |        |      | 1 |
|   | 9  | A01.4        | Fiebre  | baratifo  | idea, no es  | pecificad  | а            |           |        |      | 1 |
| 1 | 10 | A02.0        | Enterit | s debid   | a a Salmone  | ella       |              |           |        |      | 1 |
|   | 1  | 102.1        | Captie  |           | ida a Calm   |            |              |           |        |      | 1 |
| 1 | 12 | A02.2        | Infecci | ones loc  | alizadas de  | bidas a S  | almonella    |           |        |      | 1 |
| 1 | 13 | A02.8        | Otras i | feccion   | es especifi  | cadas cor  | no debida    | a Salm    | onella |      | 1 |
| 1 | 14 | A02.9        | Infecci | in debio  | la a Salmon  | ella, no e | especifica   | a         |        |      | 1 |
| 1 | 15 | A03.0        | Shigel  | sis debi  | da a Shigel  | la dysent  | eriae        |           |        |      | 1 |
| 1 | 16 | A03.1        | Shigel  | sis debi  | da a Shigel  | la flexne  | ri           |           |        |      | 1 |
| 1 | 17 | A03.2        | Shigel  | sis debi  | da a Shigel  | la boydii  |              |           |        |      | 1 |
| 1 | 18 | A03.3        | Shigel  | sis debi  | da a Shigel  | la sonnei  |              |           |        |      | 1 |
| 1 | 19 | A03.8        | Otras s | nigelosi  | 5            |            |              |           |        |      | 1 |
|   |    |              | 0       |           |              | cificado   |              |           |        |      | 1 |
| 2 | 21 | A04.0        | Infecci | in debio  | la a Escher  | hia coli   | enteropat    | ógena     |        |      | 1 |
| 2 | 22 | A04.1        | Infecci | in debio  | la a Escher  | hia coli   | enterotox    | gena      |        |      | 1 |
| 2 | 23 | A04.2        | Infecci | in debio  | la a Escher  | hia coli   | enteroinv    | siva      |        |      | 1 |
| 2 | 24 | A04.3        | Infecci | in debio  | la a Escher  | hia coli   | enterohei    | norrágica | a      |      | 1 |
| 2 | 25 | A04.4        | Otras i | feccion   | es intestin  | les debi   | das a Esch   | erichia c | oli    |      | 1 |
| 2 | 26 | A04.5        | Enterit | s debid   | a a Campyl   | bacter     |              |           |        |      | 1 |
| 2 | 27 | A04.6        | Enterit | s debida  | a a Yersinia | enteroco   | olitica      |           |        |      | 1 |
| 2 | 28 | A04.7        | Entero  | olitis de | ebida a Clo  | tridium    | difficile    |           |        |      | 1 |
| 2 | 29 | A04.8        | Otras i | feccion   | es intestin  | les bact   | erianas es   | ecificad  | las    |      | 1 |
| 3 | 30 | A04.9        | Infect  | n intes   | tinal bacte  | ana, no    | especifica   | а         |        |      | 1 |
|   |    | $\leftarrow$ | TIP_TM  | CIE10     | CIE 10 Ho    | mbres      | CIE 10 N     | lujeres   | +      |      |   |

El archivo <u>Excel Catalogo CIE 10 MINSA</u> en la pestaña, se encuentran los CIE 10 que se deben codificar solo para Hombres. Las edades solo son datos referenciales, es decir no vinculantes.

| СО | difico | ar solo para Hombres.                                   | с<br>1=    | Corr     | espo     | F<br>onde | G<br>a H   | н<br>omb    | ore,(      | ) = N                    | o Cor      | M<br>resp  | N<br>onde  | o<br>a H   | P<br>ombr  | 0<br>e      |       |
|----|--------|---------------------------------------------------------|------------|----------|----------|-----------|------------|-------------|------------|--------------------------|------------|------------|------------|------------|------------|-------------|-------|
| 2  |        |                                                         |            |          | E        | dac<br>D  | ies<br>ATC | SEI<br>DS I | REF        | ERE                      | NCI.       | ALE        | S.         | L          |            |             |       |
|    |        | Diagnostico                                             | < de 1 año | de 1 a 4 | de 5 a 9 | e 10 a 14 | de 15 a 19 | de 20 a 24  | de 25 a 29 | de 3U a 34<br>de 35 a 39 | de 40 a 44 | de 45 a 49 | de 50 a 54 | de 55 a 59 | de 60 a 64 | de 65 a más | - A A |
| 3  | U U    | ·                                                       | -          | -        | -        | -         | -          | -           | -          | <b>*</b>                 | • •        | -          | -          | -          | -          | *           |       |
| 48 | N41.1  | Prostatitis crónica                                     | 0          |          |          |           |            |             |            |                          | 0 1        | . 1        | 1          | 1          | 1          | 1           |       |
| 49 | N41.2  | Absceso de la próstata                                  | 0          |          |          |           | 1          | 1           | 1          | 1                        | 1 1        | . 1        | 1          | 1          | 1          | 1           |       |
| 50 | N41.3  | Prostatocistitis                                        | 0          |          |          |           |            |             |            |                          | 0 1        | . 1        | 1          | 1          | 1          | 1           |       |
| 51 | N41.8  | Otras enfermedades inflamatorias de la próstata         | 1          | 1        | 1        | 1         | 1          | 1           | 1          | 1                        | 1 1        | . 1        | 1          | 1          | 1          | 1           |       |
| 52 | N41.9  | Enfermedad inflamatoria de la próstata, no especificada | 1          | 1        | 1        | 1         | 1          | 1           | 1          | 1                        | 1 1        | . 1        | 1          | 1          | 1          | 1           |       |
| 53 | N42.0  | Cálculo de la próstata                                  | 0          |          |          | 1         | 1          | 1           | 1          | 1                        | 1 1        | . 1        | 1          | 1          | 1          | 1           |       |
| 54 | N42.1  | Congestión y hemorragia de la próstata                  | 1          | 1        | 1        | 1         | 1          | 1           | 1          | 1                        | 1 1        | . 1        | 1          | 1          | 1          | 1           |       |
| 55 | N42.2  | Atrofia de la próstata                                  | 0          |          |          |           |            |             |            |                          | 0 1        | . 1        | 1          | 1          | 1          | 1           |       |
| 56 | N42.3  | DISPLASIA DE PROSTATA                                   | 0          |          |          |           |            |             |            | 1                        | 1 1        | . 1        | 1          | 1          | 1          | 1           |       |
| 57 | N42.8  | Otros trastornos especificados de la próstata           | 0          | 1        | 1        | 1         | 1          | 1           | 1          | 1                        | 1 1        | . 1        | 1          | 1          | 1          | 1           |       |
| 58 | N42.9  | Trastorno de la próstata, no especificado               | 0          |          |          |           |            |             |            |                          | 1 1        | . 1        | 1          | 1          | 1          | 1           |       |
| 59 | N43.0  | Hidrocele enquistado                                    | 1          | 1        | 1        | 1         | 1          | 1           | 1          | 1                        | 1 1        | . 1        | 1          | 1          | 1          | 1           |       |
| 60 | N43.1  | Hidrocele infectado                                     | 1          | 1        | 1        | 1         | 1          | 1           | 1          | 1                        | 1 1        | . 1        | 1          | 1          | 1          | 1           |       |
| 61 | N43.2  | Otros hidroceles                                        | 1          | 1        | 1        | 1         | 1          | 1           | 1          | 1                        | 1 1        | . 1        | 1          | 1          | 1          | 1           |       |
| 62 | N43.3  | Hidrocele, no especificado                              | 1          | 1        | 1        | 1         | 1          | 1           | 1          | 1                        | 1 1        | . 1        | 1          | 1          | 1          | 1           |       |
| 63 | N43.4  | Espermatocele                                           | 1          | 1        | 1        | 1         | 1          | 1           | 1          | 1                        | 1 1        | . 1        | 1          | 1          | 1          | 1           |       |
| 64 | N44.X  | Torsión del testículo                                   | 1          | 1        | 1        | 1         | 1          | 1           | 1          | 1                        | 1 1        | 1          | 1          | 1          | 1          | 1           |       |
| 65 | N45.0  | Orquitis, epididimitis y orquiepididimitis con absceso  | 1          | 1        | 1        | 1         | 1          | 1           | 1          | 1                        | 1 1        | 1          | 1          | 1          | 1          | 1           |       |
| 66 | N45.9  | Orquitis, epididimitis y orquiepididimitis sin absceso  | 1          | 1        | 1        | 1         | 1          | 1           | 1          | 1                        | 1 1        | . 1        | 1          | 1          | 1          | 1           |       |
| 67 | N46.X  | Esterilidad en el varón                                 | 0          |          |          | 1         | 1          | 1           | 1          | 1                        | 1 1        | . 1        | 1          | 1          | 1          | 1           |       |
| 68 | N47.X  | Prepucio redundante, fimosis y parafimosis              | 0          |          |          | 1         | 1          | 1           | 1          | 1                        | 1 1        | . 1        | 1          | 1          | 1          | 1           |       |
| 69 | N48.0  | Leucoplasia del pene                                    | 0          |          |          |           |            | 1           | 1          | 1                        | 1 1        | 1          | 1          | 1          | 1          | 1           |       |
| 70 | N48.1  | Balanopostitis                                          | 1          | 1        | 1        | 1         | 1          | 1           | 1          | 1                        | 1 1        | 1          | 1          | 1          | 1          | 1           |       |
| 71 | N48.2  | Otros trastornos inflamatorios del pene                 | 1          | 1        | 1        | 1         | 1          | 1           | 1          | 1                        | 1 1        | 1          | 1          | 1          | 1          | 1           |       |
|    |        | TIP_TM_CIE10 CIE 10 Hombres CIE 10 Mujeres +            |            |          |          |           |            |             |            |                          |            |            | •          |            |            |             |       |

*El archivo <u>Excel Catalogo CIE 10 MINSA</u> en la pestaña, se encuentran los CIE 10 que se deben codificar solo para Mujeres.* 

# Las edades solo son datos referenciales, es decir no vinculantes.

| difico   | ar solo nara Muieres. 🛛 🚽 🗕                                 |   | С          | 0               | E        | ŀ          | G         | н          |            |            | К          | L          | М          | N          |            | <b>-</b>   | Q           |
|----------|-------------------------------------------------------------|---|------------|-----------------|----------|------------|-----------|------------|------------|------------|------------|------------|------------|------------|------------|------------|-------------|
| anjiea   |                                                             |   |            | 1=              | Corre    | espo       | nde       | a M        | ujer ,     | , 0 =      | No C       | Corre      | spon       | de a       | Muj        | er         |             |
|          |                                                             | 1 |            |                 |          | E          | dad       | es S       | ETI        | IPRE       | ESS /      | ANE        | XO :       | 1          |            |            |             |
| 2        |                                                             |   |            |                 |          | D,         | AT        | OS         | RE         | FER        | REN        | ICI/       | ٩LE        | S          |            |            |             |
|          | Diagnostico                                                 |   | < de 1 año | de 1 <b>6</b> 4 | de 5 a 9 | de 10 a 14 | e 15 a 19 | de 20 a 24 | de 25 a 29 | de 30 a 34 | de 35 a 39 | de 40 a 44 | de 45 a 49 | de 50 a 54 | de 15 a 59 | de 60 a 64 | de 65 a mas |
| 3 💆 🖪    | <b>*</b>                                                    | - | -          | -               | -        | -          | -         | -          | -          | -          | -          | -          | -          | -          | -          | -          | -           |
| 4 A34.X  | Tétanos obstétrico                                          |   | 0          |                 |          | 1          | 1         | 1          | 1          | 1          | 1          | 1          | 1          |            |            |            |             |
| 5 B37.3  | Candidiasis de la vulva y de la vagina (N77.1*) (+)         |   | 1          | 1               | 1        | 1          | 1         | 1          | 1          | 1          | 1          | 1          | 1          | 1          | 1          | 1          | 1           |
| 6 B83.4  | Hirudiniasis interna                                        |   | 1          | 1               | 1        | 1          | 1         | 1          | 1          | 1          | 1          | 1          | 1          | 1          | 1          | 1          | 1           |
| 7 B88.3  | Hirudiniasis externa                                        |   | 1          | 1               | 1        | 1          | 1         | 1          | 1          | 1          | 1          | 1          | 1          | 1          | 1          | 1          | 1           |
| 8 C51.0  | Tumor maligno del labio mayor                               |   |            |                 |          | 1          | 1         | 1          | 1          | 1          | 1          | 1          | 1          | 1          | 1          | 1          | 1           |
| 9 C51.1  | Tumor maligno del labio menor                               |   |            |                 |          | 1          | 1         | 1          | 1          | 1          | 1          | 1          | 1          | 1          | 1          | 1          | 1           |
| 10 C51.2 | Tumor maligno del clítoris                                  |   |            |                 |          | 1          | 1         | 1          | 1          | 1          | 1          | 1          | 1          | 1          | 1          | 1          | 1           |
| 11 C51.8 | Lesión de sitios contiguos de la vulva                      |   | 1          | 1               | 1        | 1          | 1         | 1          | 1          | 1          | 1          | 1          | 1          | 1          | 1          | 1          | 1           |
| 12 C51.9 | Tumor maligno de la vulva, parte no especificada            |   |            |                 |          | 1          | 1         | 1          | 1          | 1          | 1          | 1          | 1          | 1          | 1          | 1          | 1           |
| 13 C52.X | Tumor maligno de la vagina                                  |   |            |                 |          | 1          | 1         | 1          | 1          | 1          | 1          | 1          | 1          | 1          | 1          | 1          | 1           |
| 14 C53.0 | Tumor maligno del endocérvix                                |   |            |                 |          |            |           |            |            |            |            | 1          | 1          | 1          | 1          | 1          | 1           |
| 15 C53.1 | Tumor maligno del exocérvix                                 |   |            |                 |          |            |           |            |            |            |            | 1          | 1          | 1          | 1          | 1          | 1           |
| 16 C53.8 | Lesión de sitios contiguos del cuello del útero             |   |            |                 |          | 1          | 1         | 1          | 1          | 1          | 1          | 1          | 1          | 1          | 1          | 1          | 1           |
| 17 C53.9 | Tumor maligno del cuello del útero, sin otra especificación |   |            |                 |          | 1          | 1         | 1          | 1          | 1          | 1          | 1          | 1          | 1          | 1          | 1          | 1           |
| 18 C54.0 | Tumor maligno del istmo uterino                             |   |            |                 |          | 1          | 1         | 1          | 1          | 1          | 1          | 1          | 1          | 1          | 1          | 1          | 1           |
| 19 C54.1 | Tumor maligno del endometrio                                |   |            |                 |          |            |           |            | 1          | 1          | 1          | 1          | 1          | 1          | 1          | 1          | 1           |
| 20 C54.2 | Tumor maligno del miometrio                                 |   |            |                 |          |            |           |            |            |            |            | 1          | 1          | 1          | 1          | 1          | 1           |
| 21 C54.3 | Tumor maligno del fondo del útero                           |   |            |                 |          | 1          | 1         | 1          | 1          | 1          | 1          | 1          | 1          | 1          | 1          | 1          | 1           |
| 22 C54.8 | Lesión de sitios contiguos del cuerpo del útero             |   |            |                 |          | 1          | 1         | 1          | 1          | 1          | 1          | 1          | 1          | 1          | 1          | 1          | 1           |
| 23 C54.9 | Tumor maligno del cuerpo del útero, parte no especificada   |   |            |                 |          | 1          | 1         | 1          | 1          | 1          | 1          | 1          | 1          | 1          | 1          | 1          | 1           |
| 24 C55.X | Tumor maligno del útero, parte no especificada              |   |            |                 |          | 1          | 1         | 1          | 1          | 1          | 1          | 1          | 1          | 1          | 1          | 1          | 1           |
| 25 C56.X | Tumor maligno del ovario                                    |   |            |                 |          | 1          | 1         | 1          | 1          | 1          | 1          | 1          | 1          | 1          | 1          | 1          | 1           |
| 26 C57.0 | Tumor maligno de la trompa de Falopio                       |   |            |                 |          | 1          | 1         | 1          | 1          | 1          | 1          | 1          | 1          | 1          | 1          | 1          | 1           |
|          | TIP_TM_CIE10 CIE 10 Hombres CIE 10 Mujeres (+)              |   |            |                 |          |            |           |            |            |            |            | •          |            |            |            |            |             |

Pueden utilizar el archivo <u>Excel para</u> <u>remitir data previa</u> la cual deben descárgala del link:

### http://portal.susalud.gob.pe/

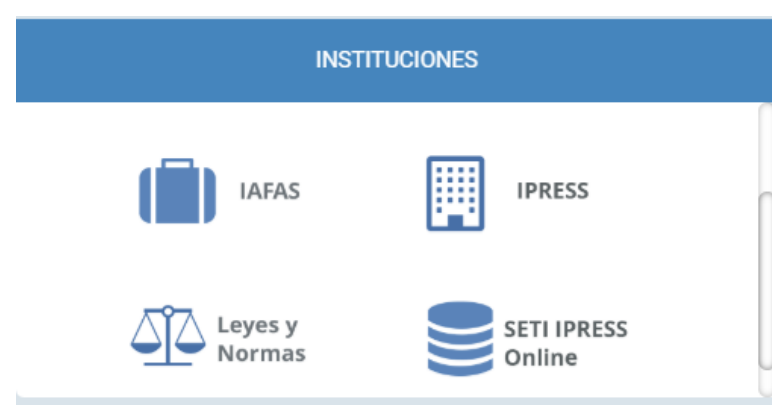

OPCION SETI IPRESS ON LINE OPCION ESTANDARES OPCION SETI IPRESS BUSCAR MANUALES

### TABLAS Y TUTORIALES EN EXCEL

| Tablas Agregadas Anexo N ° 1 (Actualizado Feb 2017)           | X |
|---------------------------------------------------------------|---|
| NUEVO Modelo de Generacion de Tablas B1 B2 C1 C2              | X |
| Excel para Remitir Data Previa (Actualizado a Setiembre 2017) | X |
| Etiquetas Tablas Anexo1 (Actualizado Nov 2015)                | X |

G

Н

Κ

Μ

D

Α

F

FI archivo Excel para data previa.xlsx remitir contiene las 13 Tablas con Ejemplos y 13 Tablas en Blanco para que puedan consolidar la información que previamente ha sido consolidada forma en manual y/o producto de la sistematización de los sistemas procesos V intermedios de cada **IPRESS** o Institución

#### **RESOLUCION DE SUPERINTENDENCIA N° 092-2014-SUSALUD/S** 2 3 4 Reglamento para la Recolección, Transferencia y Difusión de Información de las Prestaciones de Salud Generadas por las Instituciones Prestadoras de Servicios de Salud (IPRESS) y por las Unidades de Gestión de IPRESS (UGIPRESS) 5 6 DISPOSICION COMPLEMENTARIA FINAL 7 UNICA.- Actualización del Manual y Anexos 8 9 10 Las actualizaciones del Manual SETI-IPRESS y los anexos serán aprobados y publicados por la Intendencia de Investigación y Desarrollo, dando cuenta al Superintendente. 11 12 13 14 RESOLUCION MINISTERIAL Nº 704-2006/MINSA 15 ARTÍCULO 3° 16 DOCUMENTO TECNICO "CATALOGO DE UNIDADES PRODUCTORAS DE SERVICIOS EN LOS ESTABLECIMIENTOS DEL SECTOR SALUD" 17 18 VPLICABLE PARA LAS TRAMAS D1 HOSPITALIZACION. G PROCEDIMIENTOS ASI COMO PARA LA I REFERENCIAS 19 20 21 22 23 24 Normatividad EiemploTabAgA TabAgA FiemploTabAgB1 TabAgB1 EiemploTabAgB2 TabAgB2 EiemploTabAqC1 TabAqC1 - - - F EiemploTabAqC2 TabAg ...

Excel con data de ejemplo

|      | А                     | В                      | С                        | D                    | Е                           | F                            | G                            | н | Ι            | J              | К             | L             | М             | Ν             |       |
|------|-----------------------|------------------------|--------------------------|----------------------|-----------------------------|------------------------------|------------------------------|---|--------------|----------------|---------------|---------------|---------------|---------------|-------|
| 1    | Periodo de<br>Reporte | Código de la<br>IPRESS | Código de la<br>UGIPRESS | Sexo del<br>Paciente | Grupo de<br>Edad en<br>años | Diagnostico de<br>Emergencia | Numero Total de<br>Atendidos |   |              |                |               |               |               |               |       |
| 2    | 1                     | 2                      | 3                        | 4                    | 5                           | 6                            | 7                            |   | EN EL MES LA | A IPRESS 0000  | 1234 SE ENC   | ONTRO COMO    | DIAGNOSTIC    | O DE EMERG    | ENCIA |
| 3    | 201607                | 00001234               | 00001234                 | 1                    | 1                           | A04.9                        | 2                            |   | A09.9 (Infec | ción intestina | l bacteriana, | no especifica | ida) EN 2 NIÑ | OS DE 0 A 1 A | ÑOS   |
| 4    | 201607                | 00001234               | 00001234                 | 1                    | 1                           | A09.X                        | 1                            |   |              |                |               |               |               |               |       |
| 5    | 201607                | 00001234               | 00001234                 | 1                    | 1                           | B34.9                        | 1                            |   |              |                |               |               |               |               |       |
| 6    | 201607                | 00001234               | 00001234                 | 1                    | 1                           | D50.9                        | 1                            |   | GRABAR EST   | E ARCHIVO C    | омо           | 00001234_20   | 16_07_TAC2.   | TXT (VER CO   | LUMNA |
| 7    | 201607                | 00001234               | 00001234                 | 1                    | 1                           | G40.8                        | 1                            |   | SOLO VALOF   | RES DE LAS FIL | AS REPORTA    | DAS           |               |               |       |
| 8    | 201607                | 00001234               | 00001234                 | 1                    | 1                           | 151.6                        | 1                            |   | SIN ESPACIO  | S EN BLANCO    | )             |               |               |               |       |
| 9    | 201607                | 00001234               | 00001234                 | 1                    | 1                           | J00.X                        | 1                            |   | SIN FILAS EN | I BLANCO ADI   | CIONALES      |               |               |               |       |
| 10   | 201607                | 00001234               | 00001234                 | 1                    | 1                           | J02.9                        | 1                            |   | SEPARADOS    | POR EL PIPE (  | ) ASCI 124    |               |               |               |       |
| 11   | 201607                | 00001234               | 00001234                 | 1                    | 1                           | J03.9                        | 1                            |   | FORMATO A    | NSI            |               |               |               |               |       |
| 12   | 201607                | 00001234               | 00001234                 | 1                    | 1                           | J04.0                        | 1                            |   |              |                |               |               |               |               |       |
| 13   | 201607                | 00001234               | 00001234                 | 1                    | 1                           | J06.0                        | 1                            |   |              |                |               |               |               |               |       |
| 3161 | 201607                | 00001234               | 00001234                 | 2                    | 15                          | N08 3                        | 1                            |   |              |                |               |               |               |               |       |

| н  | 7                     | * ÷            | $\times$    | $\checkmark f_x$         |                      |                             |                              |                              |   |                          |
|----|-----------------------|----------------|-------------|--------------------------|----------------------|-----------------------------|------------------------------|------------------------------|---|--------------------------|
|    | А                     | В              |             | С                        | D                    | E                           | F                            | G                            | H | U                        |
| 1  | Periodo de<br>Reporte | Código<br>IPRE | de la<br>SS | Código de la<br>UGIPRESS | Sexo del<br>Paciente | Grupo de<br>Edad en<br>años | Diagnostico de<br>Emergencia | Numero Total de<br>Atendidos |   |                          |
| 2  | 1                     | 2              |             | 3                        | 4                    | 5                           | 6                            | 7                            |   | COPIAR EN BLOCK DE NOTAS |
| 3  |                       |                |             |                          |                      |                             |                              |                              |   |                          |
| 4  |                       |                |             |                          |                      |                             |                              |                              |   | 11111                    |
| 5  |                       |                |             |                          |                      |                             |                              |                              |   | 11111                    |
| 6  |                       |                |             |                          |                      |                             |                              |                              |   |                          |
| 7  |                       |                |             |                          |                      |                             |                              |                              | Π |                          |
| 8  |                       |                |             |                          |                      |                             |                              |                              |   | 11111                    |
| 9  |                       |                |             |                          |                      |                             |                              |                              |   |                          |
| 10 |                       |                |             |                          |                      |                             |                              |                              |   | 111111                   |

Excel sin data

|   | Α                     | В                      | С                        | D                    | E                           | F                            | G                            | н |
|---|-----------------------|------------------------|--------------------------|----------------------|-----------------------------|------------------------------|------------------------------|---|
| 1 | Periodo de<br>Reporte | Código de la<br>IPRESS | Código de la<br>UGIPRESS | Sexo del<br>Paciente | Grupo de<br>Edad en<br>años | Diagnostico de<br>Emergencia | Numero Total de<br>Atendidos |   |
| 2 | 1                     | 2                      | 3                        | 4                    | 5                           | 6                            | 7                            |   |
| 3 | 201607                | 00001234               | 00001234                 | 1                    | 1                           | A04.9                        | 2                            |   |
| 4 | 201607                | 00001234               | 00001234                 | 1                    | 1                           | A09.X                        | 1                            |   |
| 5 | 201607                | 00001234               | 00001234                 | 1                    | 1                           | B34.9                        | 1                            |   |
| 6 | 201607                | 00001234               | 00001234                 | 1                    | 1                           | D50.9                        | 1                            |   |
| 7 | 201607                | 00001234               | 00001234                 | 1                    | 1                           | G40.8                        | 1                            |   |
| 8 | 201607                | 00001234               | 00001234                 | 1                    | 1                           | 151.6                        | 1                            |   |
|   |                       |                        |                          |                      |                             | 100.14                       |                              |   |

La información consignada en la primera fila se debe interpretar así : En emergencia se atendieron dos niños menores de 1 año con Infección intestinal bacteriana, no especificada A04.9

Entonces una vez registrado en cada celda la información correspondiente de las variables de esta tabla, debe posicionarse en la columna U y observar que se ha colocado una función de concatenación que permite unir los campos con los pipes solicitados entre los

| campos  |    |                       |                        | (                        |                      |                             |                              |                              |           | _ | • • •                                |
|---------|----|-----------------------|------------------------|--------------------------|----------------------|-----------------------------|------------------------------|------------------------------|-----------|---|--------------------------------------|
| oump oo | U3 | Ŧ                     | $\pm$ $\times$         | $\checkmark f_x$         | =CONC4               | ATENAR(A                    | 3;" ";B3;" ";C3;"            | ";D3;" ";E3;" ";F            | 3;" ";G3) | F | uncion concatenar                    |
|         |    | А                     | В                      | С                        | D                    | E                           | F                            | G                            | Н         | Т | U                                    |
|         | 1  | Periodo de<br>Reporte | Código de la<br>IPRESS | Código de la<br>UGIPRESS | Sexo del<br>Paciente | Grupo de<br>Edad en<br>años | Diagnostico de<br>Emergencia | Numero Total de<br>Atendidos |           |   |                                      |
|         | 2  | 1                     | 2                      | 3                        | 4                    | 5                           | 6                            | 7                            |           |   | COPIAR EN BLOCK DE NOTAS             |
|         | 3  | 201607                | 00001234               | 00001234                 | 1                    | 1                           | A04.9                        | 2                            |           |   | 201607 00001234 00001234 1 1 A04.9 2 |
|         | 4  | 201607                | 00001234               | 00001234                 | 1                    | 1                           | A09.X                        | 1                            |           | - | 201607 00001234 00001234 1 1 A09.X 1 |
|         | 5  | 201607                | 00001234               | 00001234                 | 1                    | 1                           | B34.9                        | 1                            |           |   | 201607 00001234 00001234 1 1 B34.9 1 |
|         | 6  | 201607                | 00001234               | 00001234                 | 1                    | 1                           | D50.9                        | 1                            |           |   | 201607 00001234 00001234 1 1 059.9 1 |
|         | 7  | 201607                | 00001234               | 00001234                 | 1                    | 1                           | G40.8                        | 1                            |           |   | 201607 00001234 00001234 1 1         |
|         | 8  | 201607                | 00001234               | 00001234                 | 1                    | 1                           | 151.6                        | 1                            |           |   | 201607 00001234 00001234 1 1         |

Luego copiar el contenido de las celdas y pegarlos en el Block de Notas

| 00001234_2016_07_TAC2.txt: Bloc de notas                                                                                                    | ×    |
|----------------------------------------------------------------------------------------------------|------|
| Archivo Edición Formato Ver Ayuda                                                                                                    |      |
| 201607   00001234   00001234   1   A04.9   2<br>201607   00001234   00001234   1   A09.X   1<br>201607   00001234   00001234   1   B34.9   1 | *    |
| •                                                                                                    | ▶ ai |

|      | Α                     | В                      | С                        | D                    | E                           | F                            | G                            | Н | Ι            | J              | K             | L               | М            | N              | - (    |
|------|-----------------------|------------------------|--------------------------|----------------------|-----------------------------|------------------------------|------------------------------|---|--------------|----------------|---------------|-----------------|--------------|----------------|--------|
| 1    | Periodo de<br>Reporte | Código de la<br>IPRESS | Código de la<br>UGIPRESS | Sexo del<br>Paciente | Grupo de<br>Edad en<br>años | Diagnostico de<br>Emergencia | Numero Total de<br>Atendidos |   |              |                |               |                 |              |                |        |
| 2    | 1                     | 2                      | 3                        | 4                    | 5                           | 6                            | 7                            |   | EN EL MES L  | A IPRESS 0000  | 1234 SE ENC   | ONTRO COMO      | DIAGNOSTI    | CO DE EMERO    | SENCIA |
| 3    | 201607                | 00001234               | 00001234                 | 1                    | 1                           | A04.9                        | 2                            |   | A09.9 (Infec | ción intestina | l bacteriana, | , no especifica | da) EN 2 NIÑ | ÍOS DE 0 A 1 A | NOS    |
| 4    | 201607                | 00001234               | 00001234                 | 1                    | 1                           | A09.X                        | 1                            |   |              |                |               |                 |              |                |        |
| 5    | 201607                | 00001234               | 00001234                 | 1                    | 1                           | B34.9                        | 1                            |   |              |                |               |                 |              |                |        |
| 6    | 201607                | 00001234               | 00001234                 | 1                    | 1                           | D50.9                        | 1                            | ( | GRABAR EST   | E ARCHIVO C    | OMO           | 00001234_20     | 16_07_TAC2   | .TXT (VER CO   | LUMNA  |
| 7    | 201607                | 00001234               | 00001234                 | 1                    | 1                           | G40.8                        | 1                            |   | SOLO VALO    | RES DE LAS FIL | AS REPORTA    | DAS             |              |                |        |
| 8    | 201607                | 00001234               | 00001234                 | 1                    | 1                           | 151.6                        | 1                            |   | SIN ESPACIO  | S EN BLANCO    | )             |                 |              |                |        |
| 9    | 201607                | 00001234               | 00001234                 | 1                    | 1                           | J00.X                        | 1                            |   | SIN FILAS EN | BLANCO AD      | CIONALES      |                 |              |                |        |
| 10   | 201607                | 00001234               | 00001234                 | 1                    | 1                           | J02.9                        | 1                            |   | SEPARADOS    | POR EL PIPE    | ) ASCI 124    |                 |              |                |        |
| 11   | 201607                | 00001234               | 00001234                 | 1                    | 1                           | J03.9                        | 1                            |   | FORMATO A    | NSI            |               |                 |              |                |        |
| 12   | 201607                | 00001234               | 00001234                 | 1                    | 1                           | J04.0                        | 1                            |   |              |                |               |                 |              |                |        |
| 13   | 201607                | 00001234               | 00001234                 | 1                    | 1                           | J06.0                        | 1                            |   |              |                |               |                 |              |                |        |
| R161 | 201607                | 00001234               | 00001234                 | 2                    | 15                          | N08 3                        | 1                            |   |              |                |               |                 |              |                |        |

Generar a partir de esta tabla u otras bases de datos el archivo en texto cuyo nombre debe ser por ejemplo 00001234\_2016\_07\_TAC2.TXT

### Revisar si la trama a enviar corresponde a lo solicitado : MANUAL DE ESTRUCTURA DE TRAMAS

### Tabla Agregada C2

### Reporte Consolidado de Morbilidad en Emergencia

| N° | Nombre del Campo             | Descripción y formato                                                                                                    | Criterios de consistencia básicas a ser<br>consideradas                                                                                                    |
|----|------------------------------|----------------------------------------------------------------------------------------------------|----------------------------------------------------------------------------------------------------|
| 1  | Periodo de Reporte           | Pe iodo de remisión de información a SUSALUD<br>Fc mato: AAAAMM                                                                                                    | C1. Debe ser una fecha válida Formato: AAAAMM                                                                                                    |
| 2  | Código de la IPRESS          | Colligo de IPRESS otorgado por SUSALUD<br>Folmato Texto                                                                                                    | C1. El código debe estar en el registro de IPRESS                                                                                                    |
| 3  | Código de la UGIPRESS        | CC ligo de UGIPRESS otorgado por SUSALUD<br>FC mato Texto                                                                                                    | C1. El código debe estar en el registro de<br>UGIPRESS<br>C2. Si no tiene UGIPRESS se coloca el codigo de<br>IPRESS                                                                                            |
| 4  | Sexo del Paciente            | 1: ombre<br>2: ujer<br>Fo mato Toxto                                                                                                    | C1. Sólo debe contener uno de los valores<br>definidos                                                                                                    |
| 5  | Grupo de Edad en años        | El rupo de edad a considerar sera según la siguiente<br>co ificación<br>1: 1enores de 1 año<br>2: e 1 a 4 años<br>3: e 5 a 9 años<br>4: e 10 a 14 anos<br>5: e 15 a 19 años<br>6: e 20 a 24 años<br>7: e 25 a 29 años<br>8: e 30 a 34 años<br>9: e 35 a 39 años<br>10 De 40 a 44 años<br>11 De 45 a 49 años<br>12 De 50 a 54 años<br>13 de 55 a 59 años<br>14 De 60 a 64 años<br>15 De 65 años a más<br>Fc mato Texto | C1. Sólo debe contener uno de los valores<br>definidos                                                                                                    |
| 6  | Diagnostico de Emergencia    | Se ún Código CIE10<br>Fo mato Texto                                                                                                    | C1. Sólo debe contener uno de los valores<br>definidos en el CIE 10<br>C2. Debe estar a nivel de subcategoría es decir una<br>letra y dos números, el punto y luego una letra o<br>un numero según corresponda |
| 7  | Numero Total de<br>Atendidos | Ni nero total de personas atendidas por cualquier<br>profesional de la salud.<br>Foomato Numero                                                                                                    | C1. Número entero mayor a cero y positivo, sin<br>decimales                                                                                                    |

### En caso de ser IPRESS

| 00001234_2016_07_TAC2.txt: Bloc de notas                                                                                                    |            |
|----------------------------------------------------------------------------------------------------|------------|
| Archivo Edición Formato Ver Ayuda                                                                                                    |            |
| 201607   00001234   00001234   1   1   A04.9  <br>201607   00001234   00001234   1   1   A09.X  <br>201607   00001234   00001234   1   B34.9 | 2 A<br>L + |
|                                                                                                    |            |

### En caso de ser Grupo IPRESS - UGIPRESS

| Archivo | Edición | Formato | Ver    | Ayuda |        |     |
|---------|---------|---------|--------|-------|--------|-----|
| 201803  | 0000357 | 6 1000  | 0094   | 2 10  | L03.9  | 1 . |
| 201803  | 0000357 | 6 1000  | 0094   | 2 10  | W50.0  | 1   |
| 201803  | 0000357 | 6 1000  | 0094   | 2 11  | A09.9  | 1   |
| 201803  | 0000357 | 6 1000  | 0094   | 2 11  | K81.0  | 1   |
| 201803  | 0000357 | 61000   | 0094 i | 2 11  | R10.4  | 1   |
| 201803  | 0000357 | 6 1000  | 0094   | 2 12  | 303.9  | 1   |
| 201803  | 0000357 | 6 1000  | 0094   | 2112  | N00.0  | 1   |
| 201803  | 0000357 | 6 1000  | 0094   | 2 12  | \$51.9 | 1   |
| 201803  | 0000357 | 6 1000  | 0094   | 2 12  | W57 2  | 1   |
| 201803  | 0000357 | 6 1000  | 0094   | 2 13  | E11 9  | 1   |
| 201803  | 0000357 | 6 1000  | 0004   | 2 13  | K25 6  | 1   |
| 201802  | 0000257 | 6 1000  | 0004   | 2 14  | M10 0  | 1   |
| 201803  | 0000357 | 6 1000  | 0004   | 2 14  | CO1 0  | 1 = |
| 201803  | 0000357 | 6 1000  | 0094   | 2 14  | 501.9  | ÷   |
| 201803  | 0000357 | 6 1000  | 0094   | 2 14  | W37.2  | + - |
| 201803  | 000035/ | 011000  | 0094   | 2115  | A09.9  | +   |
| 201803  | 000035/ | 6 1000  | 0094   | 2115  | D50.9  | 1 . |

### Revisar si la trama a enviar corresponde a lo solicitado : MANUAL DE ESTRUCTURA DE TRAMAS

## EN CASO DE SER IPRESS Estructura de Archivo a Remitir 0000456\_2018\_05\_TAC2.TXT Código de IPRESS Año Mes Tabla Extensión

En el caso que la IPRESS no remita Diagnósticos la forma de preparar los datos seran:

Si la IPRESS no remite diagnosticos de emergencia por no tener emergencia

2018|00000456|00000456|NE\_0001|NE\_0001|NE\_0001|NE\_0001

Pero si la IPRESS regularmente remite diagnosticos de emergencia pero ese mes por algún motivo no brindo atenciones de emergencia

2018|00000456|00000456|NE\_0002|NE\_0002|NE\_0002|NE\_0002

## Importante !!!

- Verificar que no haya espacios al final de cada fila
- Verificar que al final no haya una fila demás con espacios en blanco
- El carácter pipe ( | ) debe ser el Alt+124 de la Tabla ASCII
- El archivo TXT debe ser grabado en formato ANSI

### **EN CASO DE SER UGIPRESS**

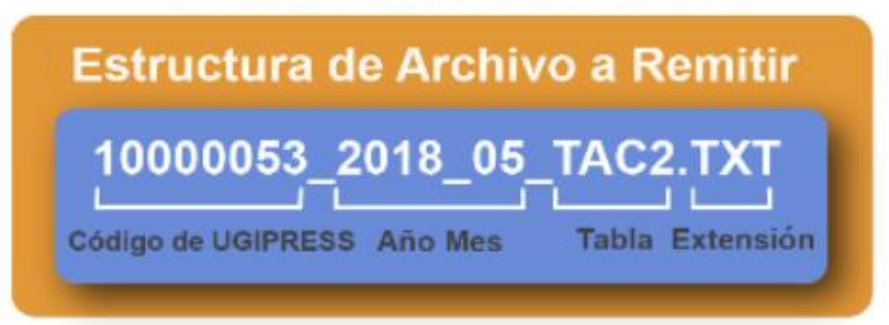

En el caso que la UGIPRESS no remita Diagnósticos la forma de preparar los datos seran:

Si la UGIPRESS no remite diagnosticos de emergencia por no tener emergencia

2018|10000053|00000456|NE\_0001|NE\_0001|NE\_0001|NE\_0001

Pero si la UGIPRESS regularmente remite diagnosticos de emergencia pero ese mes por algún motivo no brindo atenciones de emergencia

2018|10000053|00000456|NE\_0002|NE\_0002|NE\_0002|NE\_0002

Validar la información a remitir antes de ser enviada garantizando su integridad, autenticidad y Calidad: RESPONSABLE DE CONTROL DE CALIDAD

|    | Α                     | В                      | С                        | D                    | E                           | F                            | G                            |
|----|-----------------------|------------------------|--------------------------|----------------------|-----------------------------|------------------------------|------------------------------|
| 1  | Periodo de<br>Reporte | Código de la<br>IPRESS | Código de la<br>UGIPRESS | Sexo del<br>Paciente | Grupo de<br>Edad en<br>años | Diagnostico de<br>Emergencia | Numero Total de<br>Atendidos |
| 2  | 1                     | 2                      | 3                        | 4                    | 5                           | 6                            | 7                            |
| 3  | 201607                | 00001234               | 00001234                 | 1                    | 1                           | A04.9                        | 2                            |
| 4  | 201607                | 00001234               | 00001234                 | 1                    | 1                           | A09.X                        | 1                            |
| 5  | 201607                | 00001234               | 00001234                 | 1                    | 1                           | B34.9                        | 1                            |
| 6  | 201607                | 00001234               | 00001234                 | 1                    | 1                           | D50.9                        | 1                            |
| 7  | 201607                | 00001234               | 00001234                 | 1                    | 1                           | G40.8                        | 1                            |
| 8  | 201607                | 00001234               | 00001234                 | 1                    | 1                           | 151.6                        | 1                            |
| 9  | 201607                | 00001234               | 00001234                 | 1                    | 1                           | J00.X                        | 1                            |
| 10 | 201607                | 00001234               | 00001234                 | 1                    | 1                           | J02.9                        | 1                            |
| 11 | 201607                | 00001234               | 00001234                 | 1                    | 1                           | J03.9                        | 1                            |
| 12 | 201607                | 00001234               | 00001234                 | 1                    | 1                           | J04.0                        | 1                            |

*Ejemplo : Establecer mecanismos de supervisión masiva (al momento de que el medico registre y codifique los diagnósticos) que permitan verificar la <u>codificación CIE 10 a nivel de subcategoría y la veracidad del diagnóstico</u>; es decir que efectivamente en emergencia hubo un niño menor de 1 año cuyo diagnostico fue <u>Anemia por deficiencia de hierro sin otra especificación D50.9</u>; de tal manera que se pueda garantizar validez, confiabilidad, integridad, autenticidad y calidad del contenido de la información a ser remitida* 

Luego que dicha información, previamente verificada y validada, por los mecanismos de supervisión masiva se evidencie en los archivos planos

| 00001234_2016_07_TAC2.txt: Bloc de notas                                                        | X      |
|-------------------------------------------------------------------------------------------------|--------|
| Archivo Edición Formato Ver Ayuda                                                               |        |
| 201607   00001234   00001234   11   B34.9   1<br>201607   00001234   00001234   1 1   D50.9   1 | •      |
| 201607 00001234 00001234 1 1 G40.8 1                                                            | -      |
| <                                                                                               | ► Life |

### Cargar las Tramas en el SETI IPRESS ON LINE : TUTORIAL PARA CARGAR LAS TRAMAS AL SETI IPRESS ONLINE

Ingresar con el usuario y contraseña que el Administrador WEB de su IPRESS le ha proporcionado

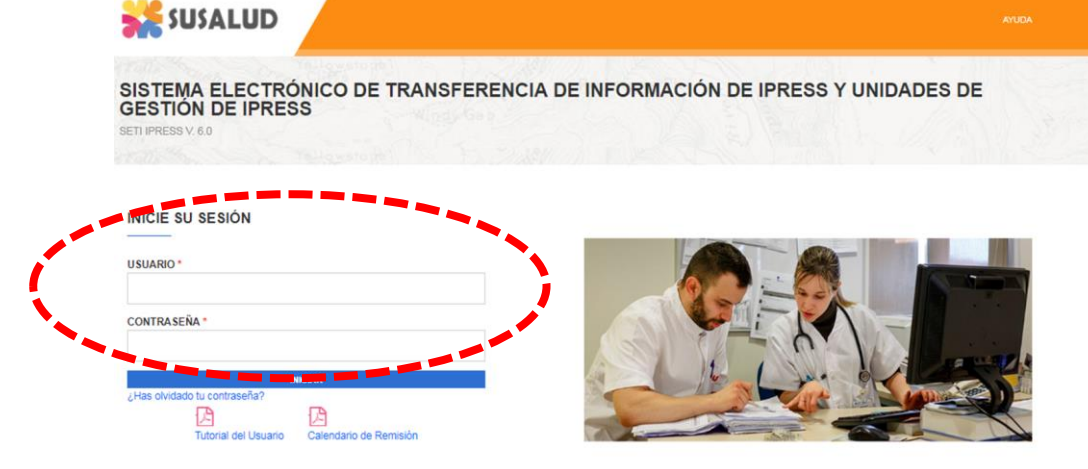

Para proceder a cargar las tramas deberá seleccionar el signo + en el periodo obligado a remitir las 13 tramas

| INFOS      | USALUD       | IPRESS           | MONIT       | ORE   | O IP  | RES    | s      |       | ES    | TAND   | ARE    | S    |      |       |       |        |                |              |               |            |                 |             |                       |
|------------|--------------|------------------|-------------|-------|-------|--------|--------|-------|-------|--------|--------|------|------|-------|-------|--------|----------------|--------------|---------------|------------|-----------------|-------------|-----------------------|
| Resolución | n de Superin | itendencia N° 09 | 2-2014-SUSA | LUD/S | Artic | culo 5 | " Can  | icter | de De | clarac | ión Ju | rada | Lai  | nforr | nació | in que | e las IPRESS y | UGIPRESS rem | iten a SUSA   | LUD en cum | plimiento de    | la present  |                       |
|            | يد 💒         | JSALU            | D           |       |       |        | INICIC | >     | APR   | OBAR   | RECTI  | FICA | CIÓN |       | GES   | STIÓN  | DE CARGA EX    | TEMPORANEA   | CAMB          | IAR CONTRA | SEÑA            | CERRAR SES  | IÓN                   |
|            |              |                  |             |       |       |        |        |       |       |        |        |      |      |       |       |        |                |              |               |            |                 |             |                       |
| S          | istema       | a Electró        | onico d     | le 1  | Гrа   | ns     | fere   | enc   | ia    | de     | Inf    | or   | ma   | cio   | ón    | de     | Ipress         | y Unid       | ades          | de Ge      | stión           | de Ipre     | SS                    |
| SE         | TI IPRESS    | V. 6.0           |             |       |       |        |        |       |       |        |        |      |      |       |       |        |                |              |               |            |                 |             |                       |
|            |              |                  |             |       |       |        | LIST   | A DE  | PERI  |        | ANUA   | NL:  | 2018 | 3     |       |        |                |              | 1             |            |                 |             |                       |
|            |              |                  |             |       |       |        |        |       |       |        |        |      |      |       |       |        |                |              |               |            |                 |             |                       |
|            | Periodo      | Mes              | Enviar      | A     | B1    | B2     | C1     | C2    | D1    | D2     | E      | F    | G    | н     | 1     | J      | Estado Final   | Solicitud    | Rectificacion | Apro       | bacion Solicitu | d Estado So | licitud Reporte Envio |
| ÷          | 201801       | ENERO            | 01 - 14     | •     | •     | •      | •      | •     | •     | •      | •      |      | •    |       |       | •      | Enviado        | Solicita     | ir -          |            |                 |             |                       |
| 7          | 201802       | FEBRERO          | 01 - 14     |       |       |        |        |       |       |        |        |      |      |       |       |        | Enviado        | Solicita     | ir -          |            |                 |             | P                     |
| 7          | 201803       | MARZO            | 01 - 30     |       | •     |        |        | •     | •     |        |        | •    |      |       |       |        | Enviado        | Solicita     | ir -          |            |                 |             | ß                     |
| 7          | 201804       | ABRIL            | 01 - 30     |       | •     |        |        |       |       | •      | •      |      | •    |       |       |        | Enviado        | Solicita     | ir -          |            |                 |             | ß                     |
| 7          | 201805       | MAYO             | 01 - 31     |       |       |        |        |       |       |        |        |      |      |       |       |        | Enviado        | Solicita     | r             |            |                 |             | 四                     |
| 7          | 201808       | JUNIO            | 01 - 21     |       |       |        |        |       |       |        |        |      |      |       |       |        | Enviado        | Solicita     | ir -          |            |                 |             | <br>[2]               |
| 2          | 201807       | JULIO            |             |       |       |        |        |       |       |        |        |      |      |       |       |        | Pendiente      |              |               |            |                 |             |                       |
| 2          | 201808       | AGOSTO           |             |       | •     |        |        | •     |       |        | •      | •    | •    | •     |       |        | Pendiente      |              |               |            |                 |             |                       |
| 7          | 201809       | SEPTIEMBRE       |             |       |       |        |        |       |       |        | •      | •    |      |       |       |        | Pendiente      |              |               |            |                 |             |                       |
| 7          | 201810       | OCTUBRE          |             |       |       |        |        |       |       |        | •      |      |      |       |       |        | Pendiente      |              |               |            |                 |             |                       |
| 7          | 201811       | NOVIEMBRE        |             |       | •     | •      |        | •     |       | •      | •      |      |      |       |       | •      | Pendiente      |              |               |            |                 |             |                       |
| 2          |              |                  |             | _     | _     | _      | -      | -     | _     | _      | -      | _    | -    | _     | -     | -      | _              |              |               |            |                 |             |                       |

### Cargar las Tramas en el SETI IPRESS ON LINE : TUTORIAL PARA CARGAR LAS TRAMAS AL SETI IPRESS ONLINE

Sistema Electrónico de Transferencia de Información de Ipress y Unidades de Gestión de Ipress SETI IPRESS V. 4.0

#### LISTA DE FORMATOS POR PERIODO: PERIODO CONTABLE: 2016 - JULIO IPRES

| C. FORMAT | D DESCRIPCION DE FORMATO                                                    | tipo<br>Formato | PROCE SO                                        |             | (*)ACTIVIDAD NO<br>PRESTACIONAL | ERROR      | PROCE SANDO     |
|-----------|-----------------------------------------------------------------------------|-----------------|-------------------------------------------------|-------------|---------------------------------|------------|-----------------|
| 400       | Reporte de Recursos de Salud                                                | TAAD            | Seleccionar archivo Ningún archivo              | ° Seleccior | har archiv                      | <b>/</b> 0 |                 |
| 401       | Reporte Consolidado de Producción Asistencial en Consulta Ambulatoria       | TAB1            | Seleccionar archivo Ningún archivo              | 173/ 2016   |                                 | о<br>2 тут |                 |
| 402       | Reporte Consolidado de Morbilidad en Consulta Ambulatoria                   | TAB2            | Seleccionar archivo Ningún archive              | 1234_2010   | IAC                             | 2.171      |                 |
| 403       | Reporte Consolidado de Producción Asistencial en Emergencia                 | TAC1            | Seleccionar archivo Ningi chivo seleccionado R  | REGISTRAR   |                                 |            | r Click on osta |
| 404       | Reporte Consolidado de Morbilidad en Emergencia                             | TAC2            | Seleccionar archivo                             | REGISTRAR   |                                 |            |                 |
| 405       | Reporte Consolidado de Producción Asistencial en Hospitalización            | TAD1            | Seleccionar archivo Ningún archivo seleccionado | REGISTRAR   |                                 | O          | DCION           |
| 406       | Reporte Consolidado de Morbilidad en Hospitalización                        | TAD2            | Seleccionar archivo Ningún archivo seleccionado | REGISTRAR   |                                 |            |                 |
| 407       | Reporte Consolidado de Partos                                               | TAE0            | Seleccionar archivo Ningún archivo seleccionado | REGISTRAR   |                                 |            |                 |
| 408       | Reporte Consolidado de Eventos bajo Vigilancia Institucional                | TAF0            | Seleccionar archivo Ningún archivo seleccionado | REGISTRAR   |                                 |            |                 |
| 409       | Reporte Consolidado de Producción Asistencial de Procedimientos             | TAGO            | Seleccionar archivo Ningún archivo seleccionado | REGISTRAR   |                                 |            |                 |
| 410       | Reporte Consolidado de Producción Asistencial de Intervenciones Quirúrgicas | ТАНО            | Seleccionar archivo Ningún archivo seleccionado | REGISTRAR   |                                 |            |                 |
| 411       | Referencias                                                                 | TAIO            | Seleccionar archivo Ningún archivo seleccionado | REGISTRAR   |                                 |            |                 |
| 412       | Reporte Consolidado de Programación Asistencial                             | TAJO            | Seleccionar archivo Ningún archivo seleccionado |             |                                 |            |                 |

#### (\*) Actividad no Prestacional

NE\_0001: Esta actividad no se realiza en esta IPRESS NE\_0002: Esta actividad en esta IPRESS no se realizo en dicho Periodo.

.....

Verificar el contenido de las tramas cargadas: INFOSUSALUD RESPONSABLE DE CONTROL DE CALIDAD

### Seleccionar la opción INFOSUSALUD IPRESS

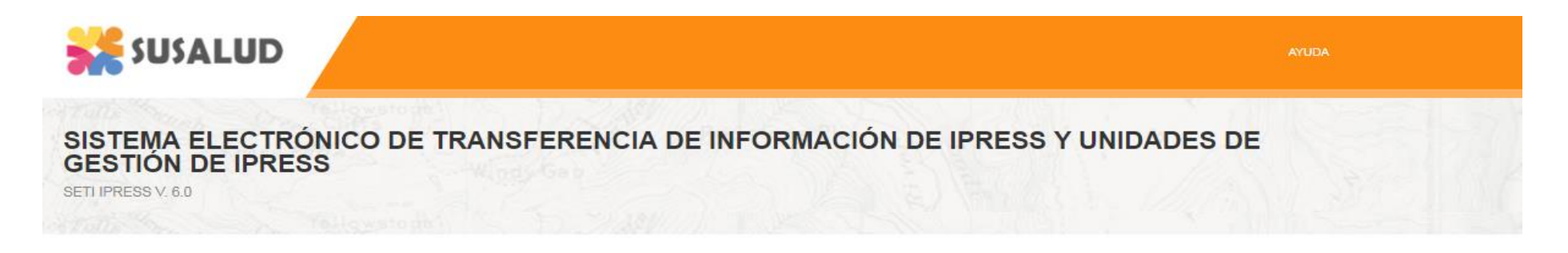

| USUARIO *                    |                        | _ |   |
|------------------------------|------------------------|---|---|
| CONTRA SEÑA *                |                        |   |   |
|                              | NICIAR                 |   | A |
| ¿Has olvidado tu contraseña? | L'A                    |   | - |
| Tutorial del Usuario         | Calendario de Remisión |   | 5 |

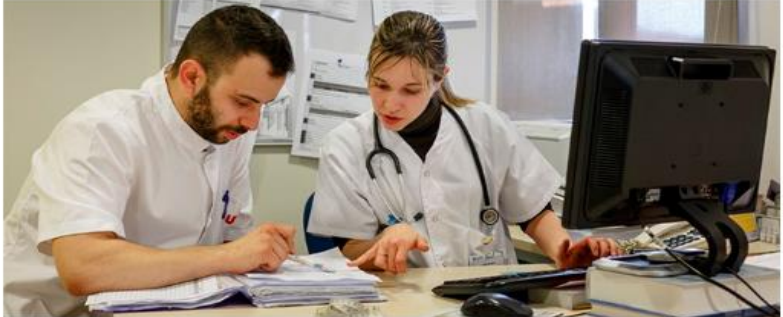

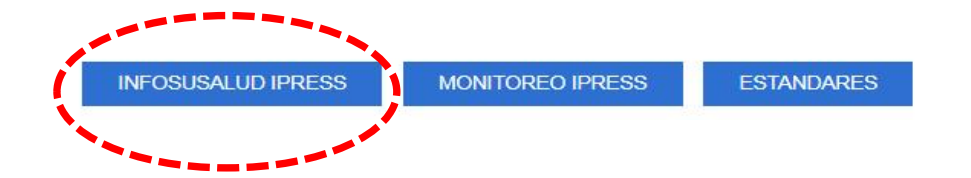

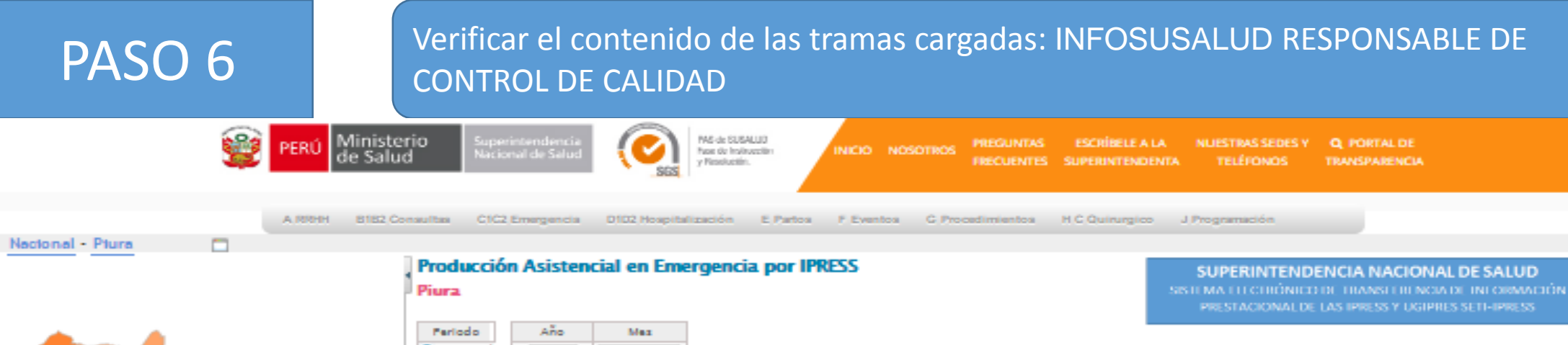

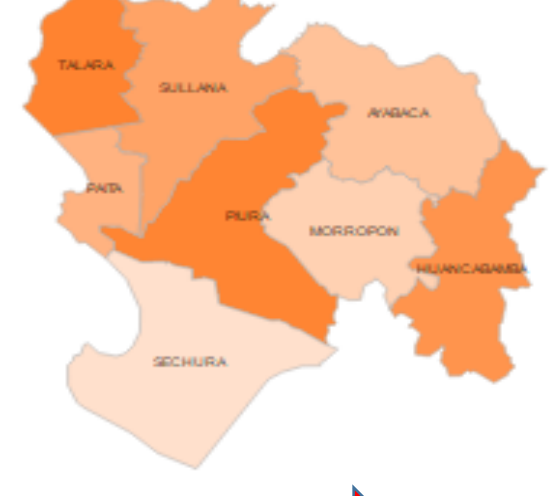

Garantizar validez, confiabilidad, integridad, autenticidad y calidad de los CIE 10

| Periodo                             | Año                 | Mez   |             |    |                               |      |       |      |       |    |      |    |                                                        |    |      |    |      |      |      |     |      |       |      |          |                   |     |   |    |      |       |      |      |     |   |  |    |     |
|-------------------------------------|---------------------|-------|-------------|----|-------------------------------|------|-------|------|-------|----|------|----|--------------------------------------------------------|----|------|----|------|------|------|-----|------|-------|------|----------|-------------------|-----|---|----|------|-------|------|------|-----|---|--|----|-----|
| Mensuel                             | 2016 • Julio        |       | ٠           |    |                               |      |       |      |       |    |      |    |                                                        |    |      |    |      |      |      |     |      |       |      |          |                   |     |   |    |      |       |      |      |     |   |  |    |     |
|                                     |                     |       |             |    |                               |      |       |      |       |    |      |    |                                                        |    |      |    |      |      |      |     |      |       |      |          | .                 |     |   |    |      |       |      |      | e I |   |  |    |     |
| Region                              | Provin              |       |             | _  |                               |      |       | Dis  | trito |    |      |    | ir Nass                                                |    |      |    |      |      |      |     | _ C  | at ng | orte | a Sector |                   |     |   |    | 41   |       |      |      |     |   |  |    |     |
| 1URA                                | FIURA               |       |             | •  | :AST                          | nuua | 4     |      |       |    |      |    | HOSPITAL III JOSE CAYETAND HEREDIA                     |    |      |    |      |      |      |     |      |       | ш    |          | ESSALUD           |     |   |    |      |       |      |      |     |   |  |    |     |
| IURA                                | FIURA               |       |             | 1  | 1UR/                          | A.   |       |      |       |    |      |    | SISTEMAS DE ADMINISTRACION HOSPITALARIA SAC            |    |      |    |      |      |      |     |      | - 11  |      | FRIVADO  |                   |     |   |    |      |       |      |      |     |   |  |    |     |
| TURA                                | FIURA               |       |             |    | EIN                           | TISE | IS DI | :00  | TUER  | UE |      |    | HOSPITAL DE LA AMISTAD PERU - COREA SANTA<br>ROSA II-2 |    |      |    |      |      |      |     |      |       |      | 0        | GORIERNO REGIONAL |     |   |    |      |       |      |      |     |   |  |    |     |
| IURA                                | PAITA               |       |             |    | AIT                           | A.   |       |      |       |    |      |    | HOSPITAL LAS MERCEDES-PAITA                            |    |      |    |      |      |      |     |      | п     |      | CORI     | ERNO              | REC |   | L  |      |       | 1    |      |     |   |  |    |     |
| IURA                                | SULLANA             |       |             | 5  | ULLANA DE APOYO II-SULLANA II |      |       |      |       |    |      |    |                                                        |    |      |    |      | CORI | ERNO | REC |      | L     |      |          | 1                 |     |   |    |      |       |      |      |     |   |  |    |     |
| 1 2                                 |                     |       |             |    |                               |      |       |      |       |    |      |    |                                                        |    |      |    |      |      |      |     |      |       |      |          | _                 |     |   |    |      |       |      |      | Ľ.  |   |  |    |     |
|                                     | and share and       |       |             |    |                               |      |       |      |       |    |      |    |                                                        |    |      |    |      |      |      |     |      |       |      |          |                   |     |   |    |      |       |      |      |     |   |  |    |     |
| Atenciones / At                     | tendidos Di         | igno  | 1900        |    |                               |      |       |      |       |    |      |    |                                                        |    |      |    |      |      |      |     |      |       |      |          |                   |     |   |    |      |       |      |      |     |   |  |    |     |
| • Atendidas pa                      | r Diégnostico se    | oún s | idead       |    |                               |      |       |      |       |    |      |    |                                                        |    |      |    |      |      |      |     |      |       |      |          |                   |     |   |    |      |       |      | Expo | rta |   |  |    |     |
|                                     |                     |       | 0           |    |                               |      |       |      |       |    |      |    |                                                        |    |      |    |      |      |      |     |      |       |      |          |                   |     |   |    |      | Refer | a de |      |     |   |  |    |     |
| EUSCAF:                             |                     |       |             |    |                               |      |       |      |       |    |      |    |                                                        |    |      |    |      |      |      |     |      |       |      |          |                   |     |   |    |      |       |      |      |     |   |  |    |     |
|                                     |                     | -     | de          | de | 1.0                           | de   |       | de 1 | 0.0   | de | 15.0 | de | 20.0                                                   | de | 23 a | de | 80 a | de   | 85.0 | de  | 40.0 | de 4  |      | de       | 30 a              | de  |   | de | 60 a | de    |      |      |     |   |  |    |     |
| Disc                                | éatico              |       | Disgnostico |    | Diagnostico                   |      |       |      |       |    |      |    | 4                                                      |    | 10   |    | 24   |      | 29   |     | 24   |       | 89   |          | 44                | -   | • |    | 145  |       | 10   |      | 34) |   |  | Te | en. |
|                                     |                     | ни    |             | н  |                               | н    | м     | н    | м     | н  | м    | н  | м                                                      | н  | м    | н  | м    | н    | м    | н   | м    | н     | м    | н        | м                 | н   | м | н  | м    | н     | м    | н    | м   | н |  |    |     |
| Flabra, no asce                     | cificada            |       |             | 92 | 20                            | 22   | 29    |      | 12    | 4  | 5    | •  |                                                        |    |      | 4  | 4    |      |      | 2   | 4    | 3     | 5    | 2        |                   | 2   | 2 | 2  | 2    |       | 11   | 114  | 1   |   |  |    |     |
| Diamer y caster                     | nantaritis da       |       | +-          |    |                               | -    |       | -    |       | -  |      | -  | -                                                      | -  | -    | -  | _    | -    | -    | -   |      | -     | -    | -        | -                 | -   | - | -  | -    | -     |      |      | -   |   |  |    |     |
| origen presumi                      | blemente            |       | 3           | 24 | 25                            | 12   | 12    | 3    | 0     | 3  | 2    | 7  | 2                                                      | 4  | 4    | 5  |      | 8    |      | 1   | 7    |       | 7    | 4        | 4                 |     |   | 1  | 7    |       | 17   | 109  |     |   |  |    |     |
| Infeccioso                          |                     |       |             |    |                               |      |       |      |       |    |      |    |                                                        |    |      |    |      |      |      |     |      |       |      |          |                   |     |   |    |      |       |      |      |     |   |  |    |     |
| Faringitis agude                    | a, no especificad   | a 13  | 5           | 85 | 85                            | 19   | 19    | 5    | 2     |    | 2    | 1  | 5                                                      | 4  | 5    | 4  | 4    | 6    | 5    | 6   | 8    | 1     | 5    | 4        | 4                 | 4   | 5 | 1  | 1    |       | 6    | 119  | 10  |   |  |    |     |
| Supervisión de                      | embarazo de alt     | • _   | 1           | -  | -                             | _    | -     | -    | -     | -  |      | -  |                                                        | -  |      |    |      | -    |      | -   |      |       | -    | _        | -                 | -   | - | -  | -    |       |      | -    |     |   |  |    |     |
| riesgo, sin otra                    | especificación      | °     | °           | °  | °                             | •    | °     | •    | 0     | •  | 16   | •  |                                                        | °  | - 1  | •  | 69   | °    | 25   | •   | 12   | •     | •    | •        | •                 | •   | ° | °  | °    | ° '   | •    | °    | 1   |   |  |    |     |
| Dolor abdomini                      | al localizado en    |       | _           |    | -                             |      | -     |      |       |    |      |    |                                                        |    |      | -  | -    |      |      |     | -    |       | -    |          |                   |     |   |    |      |       |      |      |     |   |  |    |     |
| parte superior                      |                     | 1     | ľ           | -  |                               | 1.2  |       |      | 2     |    | -    | -  |                                                        | -  | -    | 1  | 1    | 2    | -    |     | 1    | Ŭ     | 1    |          | 10                | -   |   |    |      |       | 10   |      | 1   |   |  |    |     |
| Infección de vía<br>no especificado | as urinarias, sitio | 2     | ۰           | 1  | 5                             | 2    | 5     | 0    | e     | 1  | ٥    | ٥  | 11                                                     | 1  | 4    | e  | 18   | ٥    | 11   | 1   | 9    | 2     |      | 1        | 1                 | 1   | 7 | ٥  | 1    | 7     | 18   | 22   |     |   |  |    |     |
| Náuses y vômit                      | 0                   | 6     | 1           | 16 | 60                            | 5    | 9     | e.   | e.    | 0  | 0    | 0  | 0                                                      | 0  | 1    | 0  | 2    | 0    | 1    | 0   | 0    | 0     | 0    | 0        | 2                 | 0   | 0 | 0  | 2    | 1     | 2    | @1   | 3   |   |  |    |     |
|                                     |                     | -     | -           | -  |                               |      | _     | _    |       |    |      |    |                                                        |    |      |    |      |      |      |     |      |       | _    | _        |                   |     |   |    |      |       |      |      | -   |   |  |    |     |